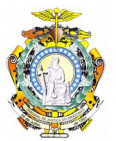

## PODER JUDICIÁRIO TRIBUNAL DE JUSTIÇA DO ESTADO DO AMAZONAS DIVISÃO DE TECNOLOGIA DA INFORMAÇÃO E COMUNICAÇÃO

## TUTORIAL DE ADMINISTRAÇÃO DE USUÁRIOS DA INSTITUIÇÃO - SISTEMA DE INTIMAÇÃO E CITAÇÃO ELETRÔNICAS

**Objetivo**: Orientar o procedimento de administrar os usuários que terão acesso ao convênio da sua instituição, seja outros administradores ou usuários comuns.

O **administrador do convênio da instituição** é o responsável por vincular os usuários da instituição que terão acesso ao Sistema de Citação e Intimação Eletrônica e, também, responsável por vincular outros administradores da instituição.

 Depois de fazer o login no Portal de Serviços e-SAJ, clique na opção Administração de usuários da instituição.

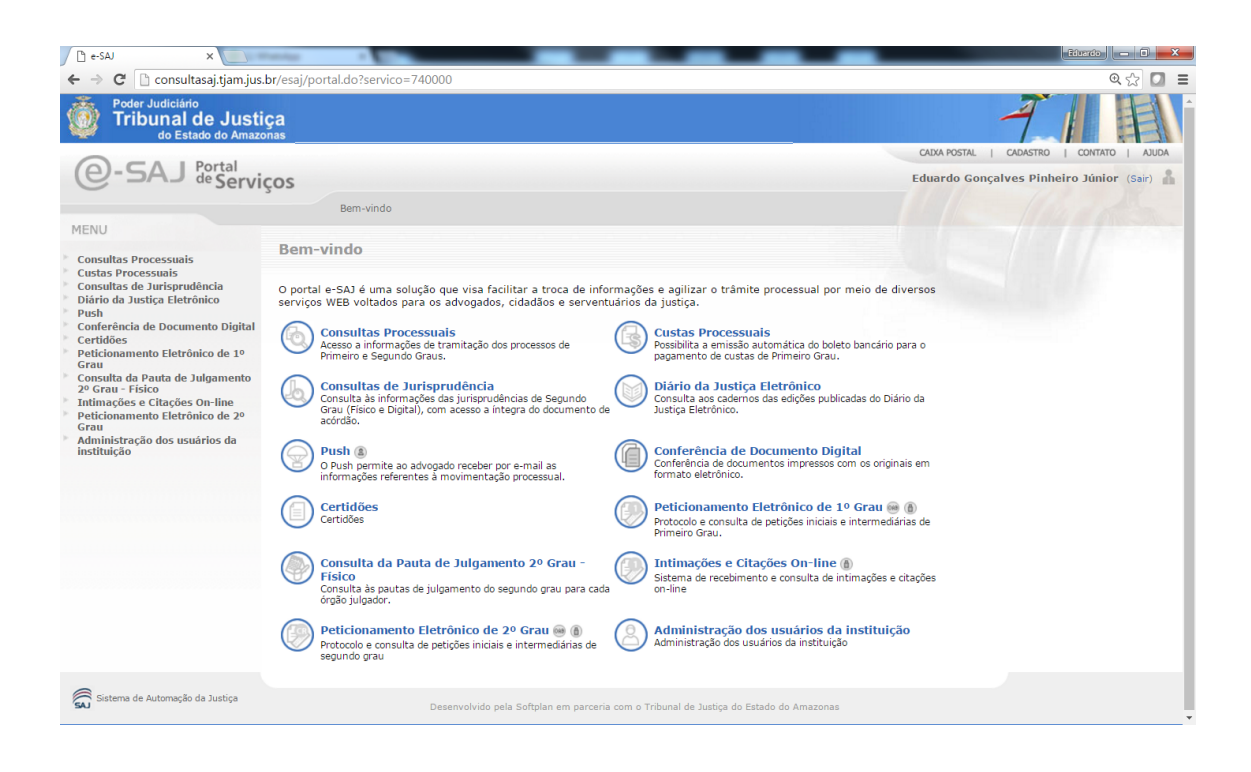

 O sistema exibirá a lista dos usuários já vinculados ao convênio no 1º grau. Para exibir a lista dos usuários do 2º grau, clique na opção 2º grau.

| 🕒 consultasaj.tjam.jus.br/esa 🗙                                                                                                    |                                                                                   |                                           |  |  |
|----------------------------------------------------------------------------------------------------|-----------------------------------------------------------------------------------|-------------------------------------------|--|--|
| ← → C C consultasaj.tjam.jus.br/esajperfil/abrirAdministracaoDeUs                                                                                                    | - → C 🗅 consultasai,tiam.ius.br/esaioerfil/abrirAdministracaoDeUsuario.do         |                                           |  |  |
| Poder Judiciário<br>Tribunal de Justiça<br>do Estado do Amazonas                                                                                                    |                                                                                   | 7                                         |  |  |
| C C A L Portal                                                                                                    |                                                                                   | CADXA POSTAL   CADASTRO   CONTATO   AJUDA |  |  |
| CO-SAJ de Serviços                                                                                                    |                                                                                   | Eduardo Gonçalves Pinheiro Júnior (Sair)  |  |  |
| Bem-vindo > Administração dos usuári                                                                                                    | os da instituição                                                                 |                                           |  |  |
| ▼ MENU                                                                                                    |                                                                                   |                                           |  |  |
| Administração dos usuári                                                                                                    | os da instituição                                                                 |                                           |  |  |
|                                                                                                    |                                                                                   |                                           |  |  |
| Solution State State |                                                                                   |                                           |  |  |
| <ul> <li>Para consultar os usuários vinculados à instituição conveniada, utilize o formula</li> </ul>                                                                                                    | irio "Pesquisar usuários vinculados". Na listagem, são exibidos sempre 20 registr | 05.                                       |  |  |
| <ul> <li>Para consultar e vincular usuários ainda não vinculados à instituição conveniad</li> </ul>                                                                                                    | a, utilize o botão "Vincular novo usuário".                                       |                                           |  |  |
| Dados da instituição                                                                                                    |                                                                                   |                                           |  |  |
| Nome : Amazonas Distribuidora de Energia S.A.                                                                                                    |                                                                                   |                                           |  |  |
| Instância                                                                                                    |                                                                                   |                                           |  |  |
| Instancia                                                                                                    |                                                                                   |                                           |  |  |
| Primeiro Grau O Segundo Grau                                                                                                    |                                                                                   |                                           |  |  |
| Pesquisar usuários vinculados                                                                                                    |                                                                                   |                                           |  |  |
|                                                                                                    |                                                                                   |                                           |  |  |
| Nome :                                                                                                    |                                                                                   |                                           |  |  |
| CPF :                                                                                                    |                                                                                   |                                           |  |  |
| Pesquisar Limpar                                                                                                    |                                                                                   |                                           |  |  |
| Usuários vinculados                                                                                                    |                                                                                   |                                           |  |  |
|                                                                                                    |                                                                                   |                                           |  |  |
| Nome                                                                                                    | CPF                                                                               |                                           |  |  |
| Eduardo Gonçalves Pinheiro Júnior                                                                                                    | 671.701.372-91                                                                    |                                           |  |  |
| PADrielo JACOD ACHIS DE CARVALHO                                                                                                    | 009 215 122-10                                                                    |                                           |  |  |
| Usuário de Teste da DVTIC                                                                                                    | 443.772.507-79                                                                    |                                           |  |  |
| Exibindo: 1 até 4 de 4 🛛 🚽 🚽 1 de 1 🔍 🕪                                                                                                    |                                                                                   |                                           |  |  |
| Vincular novo usuário                                                                                                    |                                                                                   |                                           |  |  |
|                                                                                                    |                                                                                   |                                           |  |  |
|                                                                                                    |                                                                                   |                                           |  |  |

3) Para incluir um usuário, pressione o botão "Vincular novo usuário". O sistema abrirá a tela abaixo. No campo "Nome", digite o nome do usuário que deseja vincular. Esse usuário já deve estar previamente cadastrado no sistema eSAJ, seja como usuário comum ou como advogado. Selecione o usuário e em seguida selecione o(s) perfil(is) que ele deve ter (administrador ou conveniado ou ambos), e pressione o botão Avançar.

| Consultasaj.tjam.jus.br/es. X                                                                                                    |                                           |
|----------------------------------------------------------------------------------------------------|-------------------------------------------|
| ← → C C consultasaj.tjam.jus.br/esajperfil/abrirVinculacao.do                                                                                                    | @☆ 🖸 ≡                                    |
| Poder Judiciário<br>Tribunal de Justiça<br>do Estado do Amazonas                                                                                                    | 7                                         |
| O-SA   Portal                                                                                                    | CADXA POSTAL   CADASTRO   CONTATO   AJUDA |
| C DAD de Serviços                                                                                                    | Eduardo Gonçalves Pinheiro Júnior (Sair)  |
| Bem-vindo > Administração dos usuários da instituição                                                                                                    |                                           |
| Administração dos usuários da instituição                                                                                                    |                                           |
| Orientações     Vinculação de usuários     X      Para vincular um novo usuário na instituição, selecione-o atrav      Instância     Primeiro Grau     Segundo Grau Usuário |                                           |
| Nome :                                                                                                    | Q                                         |
| Perfis de acesso                                                                                                    |                                           |
| Administrador de Instituição Conveniada - Primeira Inst.                                                                                                    | *                                         |
| Conveniados PG                                                                                                    | ٨                                         |
| Avançar Cancelar                                                                                                    |                                           |
| Desenvolvido pela Soltplan em parceria com o Tribunal de Justiça do Estado do Amazonas                                                                                      |                                           |

4) Na tela abaixo, tem-se a opção de especificar as varas que usuário pode ter acesso. <u>Deixe os todos os campos em branco caso queira conceder acesso a</u> <u>todas as varas</u>, pois, se não informar nenhum local <u>o sistema vincula</u> <u>automaticamente todas as varas ao conveniado</u>. Em seguida pressione o botão **Avançar**.

| 🖉 consultasaj.tjam.jus.br/e                                                                                                    |                                                                                                    |                                           |  |  |
|----------------------------------------------------------------------------------------------------|----------------------------------------------------------------------------------------------------|-------------------------------------------|--|--|
| 🗧 🔶 C 🗋 consultasaj.tjam.jus.br/esajperfil/atribuirPerfisUsuario.do?conversationId=&instanciaString=PG&entity.nmUsuario=Thiago+Facundo+de+Magalhães+Franco&entity.cdUsua@ 🏠 🖸 🗧 |                                                                                                    |                                           |  |  |
| Poder Judicián<br>Tribunal<br>do Est                                                                                                    | io<br>de Justiça<br>ado do Amazonas                                                                                                    | 7                                         |  |  |
|                                                                                                    | rtal                                                                                                    | CAIXA POSTAL   CADASTRO   CONTATO   AJUDA |  |  |
| U-SAJ de                                                                                                    | Serviços                                                                                                    | Eduardo Gonçalves Pinheiro Júnior (Sair)  |  |  |
|                                                                                                    | > Bem-vindo > Administração dos usuários da instituição                                                                                         |                                           |  |  |
| <ul> <li>MENU</li> </ul>                                                                                                    | Administração dos usuários da instituição                                                                                                    |                                           |  |  |
| Orientações Utilize o formulái Somente são exi Usuário                                                                                                    | rio abaixo para vincular os foros e varas de atuação do usuário.<br>bidos os perfis vinculados ao usuário que podem ser restringidos por local. |                                           |  |  |
| Nome                                                                                                    | : Thiago Facundo de Magalhões Franco                                                                                                    |                                           |  |  |
| Instância                                                                                                    |                                                                                                    |                                           |  |  |
| li-                                                                                                    | Primeiro Grau Segundo Grau                                                                                                    |                                           |  |  |
| Locais                                                                                                    |                                                                                                    |                                           |  |  |
| Perfil                                                                                                    | : Conveniados PG V                                                                                                    |                                           |  |  |
| Vara                                                                                                    | : Capital - Forum Ministro Henoch Keis<br>: 10º Vara Criminal                                                                                   |                                           |  |  |
|                                                                                                    | Adicionar Limpar                                                                                                    |                                           |  |  |
| Avançar Voltar Cancelar                                                                                                    |                                                                                                    |                                           |  |  |
|                                                                                                    | Desenvolvido pela Softplan em parceria com o Tribunal de Justiça do Estado do Amazonas                                                          |                                           |  |  |

5) Pressione o botão **Finalizar** e está terminada a inclusão.

| 🖉 🗅 consultasaj.tjam.jus.br/es                                                     |                                                                                                    | Educido 🔲 🗖 🗮 🍋                           |
|------------------------------------------------------------------------------------|----------------------------------------------------------------------------------------------------|-------------------------------------------|
| $\leftarrow \rightarrow \mathbf{C}$ $\Box$ consult                                 | asaj.tjam.jus.br/esajperfil/abrirResumoVinculacaoUsuario.do                                                                                                    | • 🗘 🚺 =                                   |
| Poder Judiciário<br>Tribunal<br>do Esta                                            | d <mark>e Justiça</mark><br>Ido do Amazonas                                                                                                    | 7                                         |
| O-CA I Por                                                                         | tal                                                                                                    | CAIXA POSTAL   CADASTRO   CONTATO   AJUDA |
| G-DAD de                                                                           | Serviços                                                                                                    | Eduardo Gonçalves Pinheiro Júnior (Sair)  |
|                                                                                    | > Bem-vindo > Administração dos usuários da instituição                                                                                                    |                                           |
| <ul> <li>MENU</li> </ul>                                                           | Administração dos usuários da instituição                                                                                                    |                                           |
| Orientações<br>• Confira os dados a<br>• Clique sobre os pe<br>Dados da instituiçã | baixo informados nas etapas anteriores e clique no botão "Finalizar" para salvar as informações.<br>rfis de acesso na sessão "Locais" para visualizar os locais de atuação.<br>10 |                                           |
| Nome                                                                               | : Amazonas Distribuidora de Energia S.A.                                                                                                    |                                           |
| Usuário                                                                            |                                                                                                    |                                           |
| <sub>Nome</sub><br>Instância                                                       | : Thiago Facundo de Magalhães Franco                                                                                                    |                                           |
| • Primeiro Grau                                                                    |                                                                                                    |                                           |
| Perfis de acesso                                                                   |                                                                                                    |                                           |
| Conveniados PG                                                                     |                                                                                                    |                                           |
| Locais                                                                             |                                                                                                    |                                           |
| 🔺 Conveniados PG                                                                   |                                                                                                    |                                           |
| Finalizar Voltar Car                                                               | rcelar                                                                                                    |                                           |
|                                                                                    |                                                                                                    |                                           |
|                                                                                    | Desenvolvido pela Softplan em parceria com o Tribunal de Justiça do Estado do Amazonas                                                                                            |                                           |
|                                                                                    |                                                                                                    |                                           |

6) <u>Para vincular o usuário ao 2º grau repita todos os passos</u>, porém no item 2 selecione a opção **2º grau**.